# **Quick Tips : Importing Citations into RefWorks**

#### AccessMedicine: Manual Import

- 1. Search or browse within AccessMedicine to the book and chapter you want to cite.
- 2. Click the "Get Citation" link in the gray navigation box at the top of the center column.
- 3. Click "**RefWorks**" as the "download citation file". Your results are saved in a tagged format. Using your browser's **Save As** function, navigate to the local drive and directory where you want to save the file and save the file in the \*.txt format.
- 4. Login to **RefWorks**.
- 5. Select "Import" from "References" menu.
- 6. In the "**Import Filter / Data Source**" menu, select "**RefWorks Tagged Format**" (it will be about 3/4th of the way down the list if this is the first time you used it; otherwise, it will probably be near the top).
- 7. In the "Database" menu, select "Tagged Format" (if it isn't already selected).
- 8. Click "Choose File" in the "Select Text File" option and locate the file you saved to your hard drive in step 3.
- 9. Click the "Import" button to finish.
- 10. Go to the "Last Imported" folder to see your saved results.

#### Le Moyne Library Catalog: Manual Import

- 1. Mark 1 or more items from results by using the "Book Cart" button.
- 2. Click the "View Cart" button to see saved search results.
- 3. Select Full Display or End-Note/RefWorks from "Format of List" column.
- 4. Select O Local Disk from "Send List To" column.
- Click Submit to save the "export.txt" file. Your results are saved in a tagged format. Using your browser's Save As function, navigate to the local drive and directory where you want to save the file and save the file in the \*.txt format.
- 6. Login to RefWorks.
- 7. Select "Import" from "References" menu.
- 8. In the "Import Filter / Data Source" menu, select "Le Moyne College Reale Falcone Library".
- In the "Database" menu, select either "Le Moyne Catalog [Full Display Export]" or "Le Moyne Catalog [Endnote/Refworks export]" (depends on what you selected in step 3).
- 10. Click "Choose File" in the "Select Text File" option and locate the file you saved to your hard drive in step 5.
  - Alternatively, find and open the contents of the text file in Notepad or similar text editor and copy and paste the text directly into the "**From Text**" form option.
- 11. Click the "Import" button to finish.
- 12. Go to the "Last Imported" folder to see your saved results.

# **Quick Tips : Importing Citations into RefWorks**

# **PsycINFO [EBSCOhost]: Direct Export**

- 1. Search a topic in **PsycINFO**.
- 2. Mark 1 or more items from results by clicking the "Add to Folder" icon to the right of each results item.
- 3. Click on the "Folder" link in the upper right corner.
- 4. Select items you want to export to RefWorks. (If you don't select at least 1 item, all results will be exported.)
- 5. Click "Export" button.
- 6. Click the radio button in front of "Direct Export to RefWorks" option.
  - **Tip:** Turn off your browser's pop-up blocker to ensure that the next step works properly.
- 7. Click the "**Save**" button to begin the direct export. If you are not already logged into RefWorks, you will be prompted.
- 8. Go to the "Last Imported" folder to see your saved results.

See also: <a href="http://tinyurl.com/rw-ebscohost">http://tinyurl.com/rw-ebscohost</a>

# **PubMed: Manual Import**

- 1. Search a topic in **PubMed**.
- 2. Mark 1 or more items from results by using the checkbox to the left of each search item.
- 3. Click the "Send to" menu above the search results and select "Citation manager" from the list of options.
- 4. Click the "Generate File" button in the confirmation view. Your results will be saved in a tagged format. Using your browser's Save As function, navigate to the local drive and directory where you want to save the file and save the file in the \*.nbib format.
- 5. Login to **RefWorks**.
- 6. Select "Import" from "References" menu.
- 7. In the "**Import Filter / Data Source**" menu, select "**NLM PubMed**" (it will be about 2/3rd of the way down the list if this is the first time you used it; otherwise, it will probably be near the top).
- 8. In the "Database" menu, select "PubMed" (if it isn't already selected).
- 9. Click "Choose File" in the "Select Text File" option and locate the file you saved to your hard drive in step 4.
- 10. Click the "Import" button to finish.
- 11. Go to the "Last Imported" folder to see your saved results.

See also: http://tinyurl.com/rw-pubmed

# Help:

- Library Help Guide: <u>http://resources.library.lemoyne.edu/pubserv-refworks</u>
- RefWorks & Write-N-Cite Video Tutorials: <u>https://www.youtube.com/user/ProQuestRefWorks</u>